## Turn a KNIME workflow into a computational model

Created with: Release 8.9

**Requirements:** Schrödinger Suite 20-3 or newer installed locally and on the LiveDesign instance. A Live Report with compounds and properties.

You can automate actions performed in Maestro with KNIME workflows and deploy them as models to LiveDesign.

- Some LiveDesign-ready workflows are available from: <u>https://hub.knime.com/schroedinger/spaces/LiveDesign\_models/latest/</u>
- Other KNIME workflow examples can be found in: <u>https://hub.knime.com/schroedinger/spaces/Workflow\_examples/latest/</u>

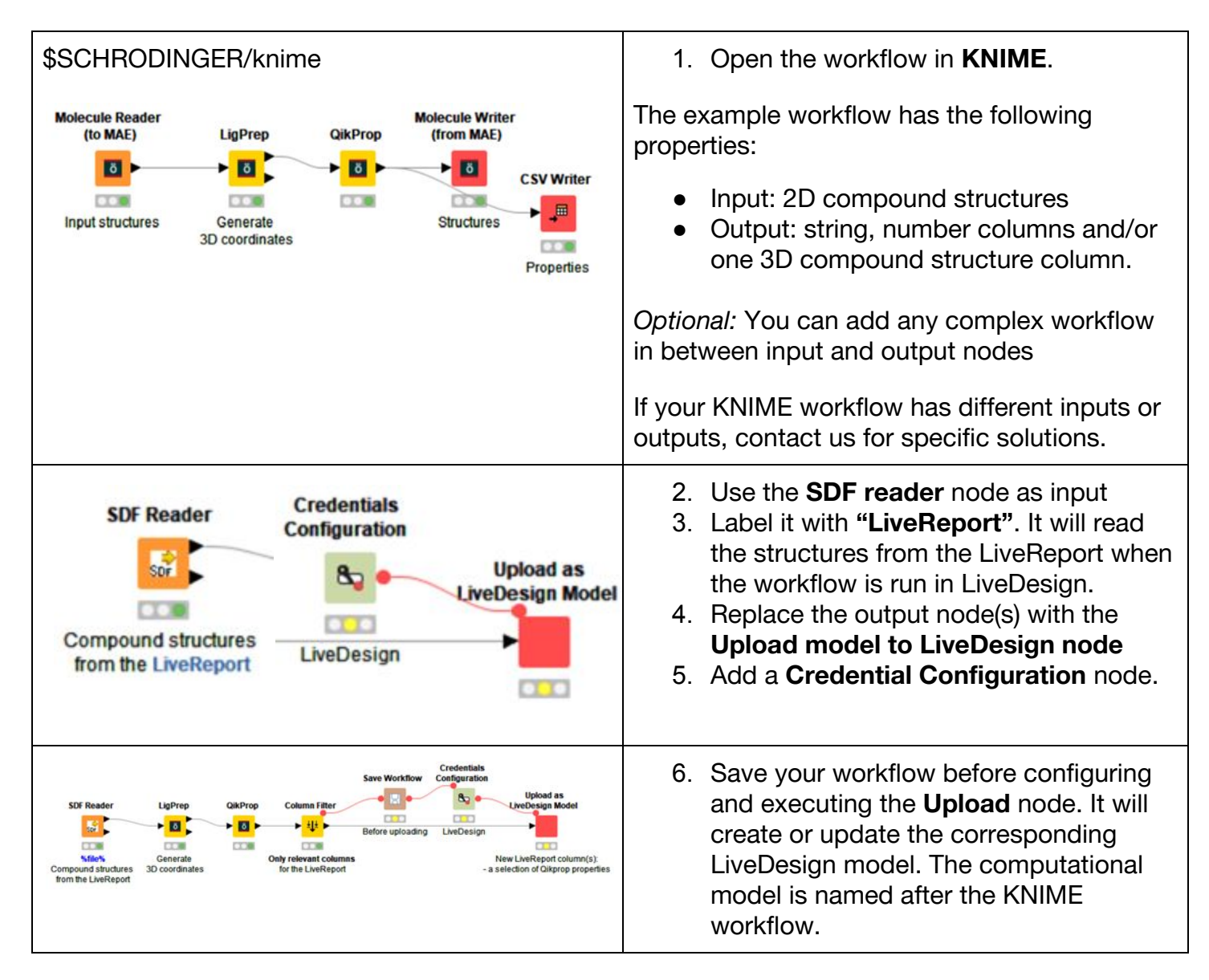

| ▲ Dialog - 2:15247 - Upload model to LiveDesig × File          Job Manager Selection       Memory Policy         Upload model to LiveDesign       Flow Variables         LiveDesign host:       https://qa-demo-8-9.dev.bb.schrodinger.com         LiveDesign protocol:       KNIIME Workflow 20-2 (14322)          Refresh       Schrodinger Suite:         Schrodinger Suite:       /mnt/suites/suite 2020-2         Corporate ID column:       Molecule name         3D column type:       Docked poses         Command type:       Normal         OK       Apply       Cancel                                                                                                    | <ol> <li>Add your LiveDesign credentials to the<br/>Credential Configuration node.</li> <li>Configure the Upload node with:         <ul> <li>a. Your LiveDesign host address</li> <li>b. Select the Protocol: in most of<br/>the scenarios you can use the<br/>generic KNIME Workflow<br/>protocol.</li> <li>c. Select the column containing the<br/>Corporate ID</li> </ul> </li> <li>Execute the Upload node. The address<br/>of the computational model<br/>created/updated is printed in the KNIME<br/>console.</li> </ol> |
|----------------------------------------------------------------------------------------------------|----------------------------------------------------------------------------------------------------|
| Project LiveReport       ID         ID       ID         ID       I | 10. You can find the computational model<br>under the KNIME folder in the<br>Computational model section of your<br>LiveDesign instance.                                                                                                    |
| Upload as<br>LiveDesign Model                                                                                                    | 11. Changes to the workflow in KNIME can<br>be deployed by re-executing the<br><b>Upload as LiveDesign</b> node again.                                                                                                    |
| Configure F6                                                                                                    |                                                                                                    |
| Execute F7                                                                                                    |                                                                                                    |
| Execute and Open Views Shift+F10                                                                                                    |                                                                                                    |
| Cancel F9                                                                                                    |                                                                                                    |
| E0 E0                                                                                                    |                                                                                                    |